| 30<br>60              |               |
|-----------------------|---------------|
|                       |               |
|                       |               |
|                       |               |
| ESM Mobile ×          |               |
| Schließenlage         | • •           |
| LSM Mobile            |               |
|                       |               |
| LSM Mobile            | Simons E Voss |
| Håndbog<br>08.08.2022 |               |
|                       |               |
|                       | Simons Voss   |

# Indholdsfortegnelse

| 1  | Gene   | erelt          |                                                                                        | 3        |
|----|--------|----------------|----------------------------------------------------------------------------------------|----------|
|    | 1.1    | Genere         | elle sikkerhedshenvisninger                                                            |          |
|    | 1.2    | Juridisł       | ke bemærkninger                                                                        | 4        |
| 2  | Syst   | emkrav.        |                                                                                        | 5        |
| 3  | Tilsig | gtet brug      | 5                                                                                      | 7        |
| 4  | Insta  | allation a     | af LSM Mobile                                                                          | 8        |
| 5  | Forb   | eredelse       | e: Eksport af databasen fra LSM til LSM Mobile                                         | 13       |
| 6  | Eksp   | ortered        | e opgaver                                                                              | 21       |
| 7  | Åbni   | ng af da       | tabasen                                                                                | 22       |
| 8  | Udfø   | or arbejd      | e med LSM Mobile                                                                       | 24       |
|    | 8.1    | Udlæs          | ning af lås                                                                            |          |
|    | 8.2    | Progra         | mmér lås                                                                               | 25       |
|    |        | 8.2.1<br>8.2.2 | Programmér låsen ved siden af programmeringsenheden<br>Programmering af en bestemt lås | 25<br>27 |
|    | 8.3    | skift pr       | ogrammeringsenhed                                                                      |          |
|    | 8.4    | Forbliv        | logget ind                                                                             | 32       |
| 9  | Efter  | behand         | ling: Genimport af dataene                                                             | 33       |
| 10 | Besk   | rivelse a      | af indstillingerne                                                                     | 37       |
| 11 | Hjæl   | p og fler      | re oplysninger                                                                         | 39       |

## 1 Generelt

### 1.1 Generelle sikkerhedshenvisninger

| Signalord (ANSIEventuella omedelbara effekter av bristandeZ535.6)terlevnad |                                                     |  |  |  |
|----------------------------------------------------------------------------|-----------------------------------------------------|--|--|--|
| FARE                                                                       | Död eller allvarlig personskada (troligt)           |  |  |  |
| ADVARSEL                                                                   | Död eller allvarlig skada (möjligt, men osannolikt) |  |  |  |
| FORSIGTIG                                                                  | Liten skada                                         |  |  |  |
| OPMÆRKSOMHED                                                               | Skador på egendom eller fel                         |  |  |  |
| BEMÆRK                                                                     | Låg eller ingen                                     |  |  |  |

### Signalord (ANSI Z535.6)

FARE: Död eller allvarlig personskada (troligt), ADVARSEL: Död eller allvarlig skada (möjligt, men osannolikt), FORSIGTIG: Liten skada, OPMÆRKSOMHED: Skador på egendom eller fel, BEMÆRK: Låg eller ingen

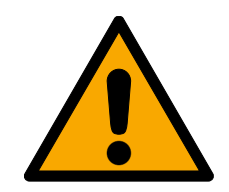

### ADVARSEL

### Spærret adgang

Hvis komponenter er fejlagtigt monteret og/eller programmeret, kan adgang til en dør forblive spærret. For følgeskader, der skyldes spærret adgang, fx til personer, der er sårede eller i fare, tingsskader eller andre skader, hæfter SimonsVoss Technologies GmbH ikke!

### Blokeret adgang gennem manipulation af produktet

Hvis du selv ændrer produktet, kan der opstå funktionsfejl, og adgang via en dør kan blokeres.

 Modificer kun produktet, når det er nødvendigt, og kun på den måde, der er beskrevet i dokumentationen.

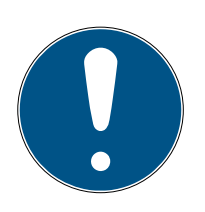

### **BEMÆRK**

### Korrekt anvendelse

SimonsVoss-produkter er kun beregnet til åbning og lukning af døre og sammenlignelige genstande.

Anvend ikke SimonsVoss-produkter til andre formål.

### Krævede kvalifikationer

Installation og idriftsættelse kræver specialiseret viden.

**!!** Kun uddannet personale må installere og idriftsætte produktet.

Ændringer eller tekniske videreudviklinger kan ikke udelukkes og kan foretages uden forudgående varsel.

Den tyske sprogversion er den originale brugsanvisning. Andre sprog (udkast på kontraktsproget) er oversættelser af de originale instruktioner.

Læs og følg alle installations-, installations- og idriftsættelsesinstruktioner. Overfør disse instruktioner og eventuel vedligeholdelsesinstruktion til brugeren.

### 1.2 Juridiske bemærkninger

Køberen gøres specielt opmærksom på, at anvendelsen af låsesystemet (f.eks. med adgangslog og DoorMonitoring funktioner) kan være underlagt juridiske krav, specielt om databeskyttelse, samt medarbejdermedbestemmelse. Ansvaret for juridisk korrekt anvendelse af produktet ligger hos køberen hhv. kunden og slutbrugeren.

Ikke-aftalemæssig eller usædvanlig brug, som ikke udtrykkeligt er reparationer eller modifikationer, godkendt af SimonsVoss Technologies GmbH , samt ikke-fagmæssig service, kan medføre driftsforstyrrelser og skal undgås. Enhver ændring, der ikke udtrykkeligt er godkendt af SimonsVoss Technologies GmbH , medfører tab af ansvar, garanti og andre særligt aftalte krav.

## 2 Systemkrav

### **BEMÆRK**

#### Forskellige rettighedsniveauer for LSM- og VNHost-serveren

Hvis VNHost får adgang til LSM-databasen, kan LSM blive forstyrret i sin udførelse og vil muligvis ikke fungere med databasen.

Kør altid LSM som administrator.

#### **OPMÆRKSOMHED**

#### Windows RT fra SimonsVoss Ikke understøttet

Programmet understøttes ikke. Fejl kan ikke udelukkes. SimonsVoss påtager sig intet ansvar.

Undlad at bruge LSM Mobile på Windows RT-systemer.

For at softwaren kan fungere stabilt, skal mindst følgende systemkrav være opfyldt:

Tabletten skal have tilstrækkelig batterikapacitet, da SmartCDprogrammeringsenheden også forsynes med strøm fra tabletten. Windows-brugeren skal have fulde læse- og skriverettigheder på pc'en.

| Operativsystem | Windows 10 (32/64-bit)                                                                                                    |
|----------------|----------------------------------------------------------------------------------------------------|
| Processor      | 2,66 GHz eller hurtigere (Intel, AMD)                                                                                                    |
|                | Mindst 1 USB-port (2.0-kompatibel)                                                                                                    |
| Forbindelser   | Alternativ: Integrer tablet/ bærbar<br>computer i netværket. Ved at dele<br>en mappe på tabletten / notebook-<br>en kan eksport fra LSM Basic / Busi-<br>ness udføres direkte på tabletten /<br>notebooken. |
| Fri hukommelse | Lagringsplads: mindst 1 GB <i>(under installationen ca. 1 GB)</i><br>Arbejdshukommelse: mindst. 2 GB                                                                                                    |
| Display        | mindst 1024x768                                                                                                    |

LSM Mobile PC'en er også egnet til et passivt låsesystem og kan styre SmartCD.MP.

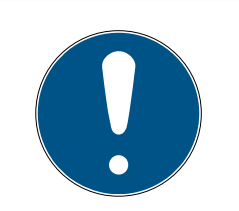

## **BEMÆRK**

### SmartCD2.G2-forbindelse med en smartphone

En Bluetooth-kommunikation imellem SmartCD2.G2 og PC/laptop er ikke mulig.

 Hvis du bruger SmartCD2.G2 med en smartphone via Bluetooth, skal du tage forbindelseskablet fra SmartCD2.G2 til pc'en/laptopcomputeren ud igen.

# 3 Tilsigtet brug

LSM Mobile er en kompakt løsning af LSM-softwaren og kan bruges til mobil brug, f.eks. på en Windows-tablet. Programmeringssoftwaren muliggør programmering, aflæsning, nødåbning og tidsindstilling af låsene i System 3060.

## 4 Installation af LSM Mobile

- ✓ Systemkrav til LSM Mobile er opfyldt (se *Systemkrav* [▶ 5]).
- 1. Kør installationsfilen.
  - → Vindue "Styring af brugerkonti" åbner.

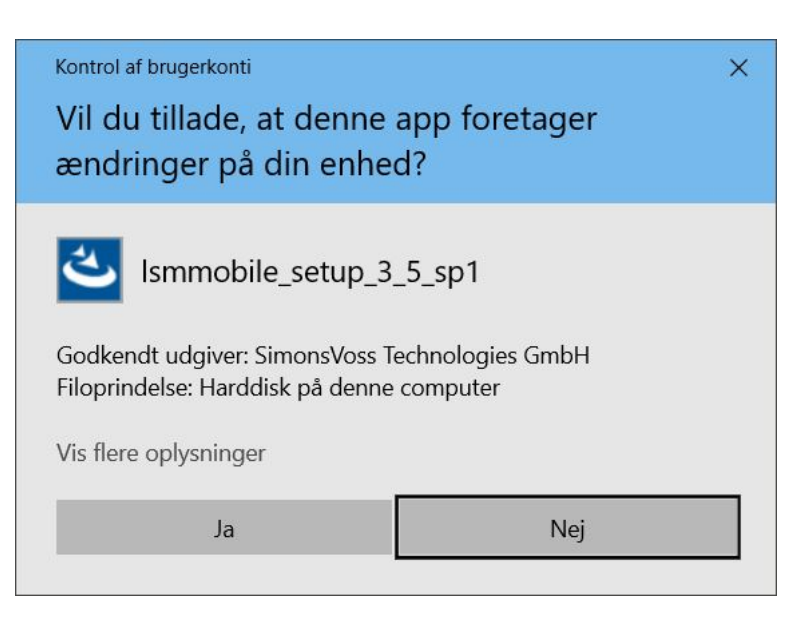

- 2. Klik på ikonet Ja.
  - → Guiden InstallShield åbnes.

| Simons | Voss LSM Mobile 3.5                         | 5 - InstallShield Wizard                  | ×         |
|--------|---------------------------------------------|-------------------------------------------|-----------|
| ی      | Wählen Sie die Sprac<br>aufgeführten Auswał | he für die Installation aus de<br>11 aus. | r unten   |
|        | Dänisch                                     |                                           | ~         |
|        |                                             | ОК                                        | Abbrechen |

- 3. Vælg det sprog, som LSM Mobile skal installeres på.
  - → Opsætning af LSM Mobile åbnes.

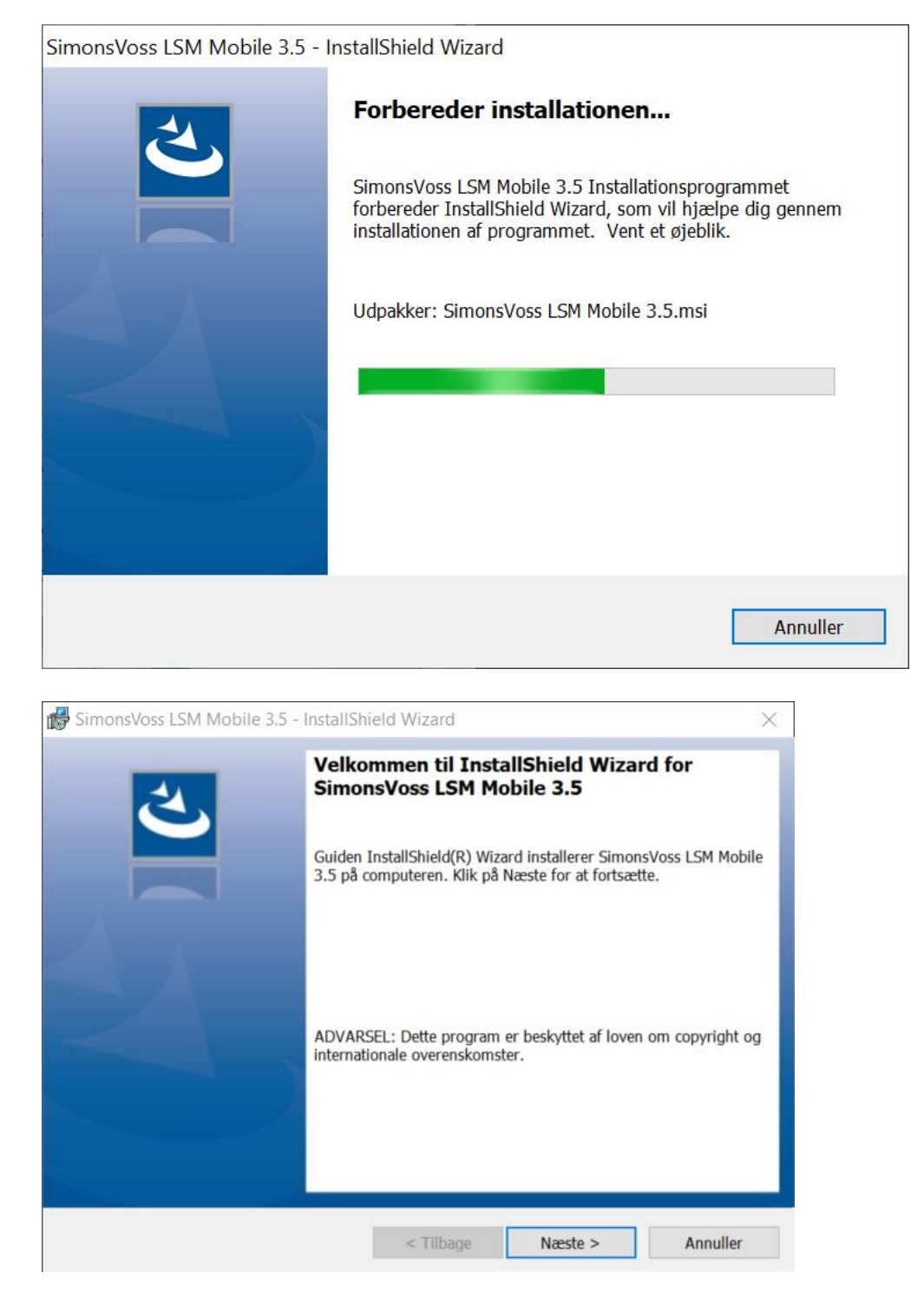

4. Klik på knappen Næste .

### 5. Accepter EULA'en.

| 😽 SimonsVoss LSM Mobile 3.5 - InstallS                                                                                                    | hield Wizard                                                                                                    |                                                                                                    | ×                                                                  |  |  |  |
|----------------------------------------------------------------------------------------------------|----------------------------------------------------------------------------------------------------|----------------------------------------------------------------------------------------------------|--------------------------------------------------------------------|--|--|--|
| Licensaftale Læs følgende licensaftale.                                                                                                    |                                                                                                    |                                                                                                    |                                                                    |  |  |  |
| END-USER LICENSE AGREEMENT<br>Technologies GmbH(r) SOFTW                                                                                                    | r (EULA) for<br>Vare                                                                                                    | SimonsVoss                                                                                                    | ^                                                                  |  |  |  |
| IMPORTANT! PLEASE READ CAR<br>Technologies GmbH End-User<br>legally valid agreement be<br>person, a legal registered<br>as "you" in this EULA) and<br>and applies to the Simonsy<br>Product with which this EU<br>associated media, printed<br>documentation (the "Softwar | REFULLY: This<br>c License Agr<br>tween you (e<br>d company or<br>d SimonsVoss<br>Voss Technolo<br>ULA is enclos<br>materials an<br>are Product") | SimonsVoss<br>eement ("EUL<br>ither an ind<br>entity, refe<br>Technologies<br>gies GmbH So<br>ed, includin<br>d electronic<br>. The Softwa | A") is a<br>ividual<br>rred to<br>GmbH,<br>ftware<br>g all<br>re Y |  |  |  |
| • Jeg accepterer betingelserne i licensaftale                                                                                                    | en                                                                                                    |                                                                                                    | Udskriv                                                            |  |  |  |
| O Jeg accepterer ikke betingelserne i licens                                                                                                    | aftalen                                                                                                    |                                                                                                    |                                                                    |  |  |  |
| InstallShield                                                                                                    |                                                                                                    |                                                                                                    |                                                                    |  |  |  |
|                                                                                                    | < Tilbage                                                                                                    | Næste >                                                                                                    | Annuller                                                           |  |  |  |

- 6. Klik på knappen Næste .
- 7. Indtast Kundeoplysninger .

| 👹 SimonsVoss LSM Mobile 3.5 - InstallSh  | iel <mark>d Wi</mark> zard |         | ×        |
|------------------------------------------|----------------------------|---------|----------|
| Kundeoplysninger<br>Skriv oplysningerne. |                            |         | と        |
| <u>B</u> rugernavn:                      |                            |         |          |
| Windows User                             |                            |         |          |
| <u>F</u> irma:                           |                            |         |          |
| Allegion                                 |                            |         |          |
|                                          |                            |         |          |
|                                          |                            |         |          |
|                                          |                            |         |          |
|                                          |                            |         |          |
|                                          |                            |         |          |
| InstallShield                            |                            |         |          |
|                                          | < Tilbage                  | Næste > | Annuller |

8. Klik på knappen Næste .

9. Klik på knappen Skift... for at vælge destinationsmappen.

| BimonsVoss LSM Mobile 3.5 - InstallShield Wizard                                                       | Х        |          |
|----------------------------------------------------------------------------------------------------|----------|----------|
| Destinationsmappe                                                                                      | 4        |          |
| Klik på Næste for at installere i denne mappe, eller klik på Skift for at installere i en anden mappe. | C        |          |
| Installer SimonsVoss LSM Mobile 3.5 i:                                                                 |          |          |
| C:\Program Files (x86)\SimonsVoss\LSMMobile_3_5\                                                       | Skift    |          |
|                                                                                                    |          |          |
|                                                                                                    |          |          |
|                                                                                                    |          |          |
|                                                                                                    |          |          |
|                                                                                                    |          |          |
|                                                                                                    |          |          |
|                                                                                                    |          |          |
| To be life to be                                                                                       |          |          |
|                                                                                                    | A        |          |
| < Tilbage Næste >                                                                                      | Annuller |          |
|                                                                                                    |          |          |
| 🕼 SimonsVoss LSM Mobile 3.5 - InstallShield Wizard                                                     |          | ×        |
| Vælg en ny destinationsmappe                                                                           |          | 4        |
| Gennemse for at finde destinationsmappen.                                                              |          | 0        |
| <u>S</u> øg i:                                                                                         |          |          |
| LSMMobile_3_5                                                                                          | ~        | E ex     |
|                                                                                                    |          |          |
| <pre>confgen_cemu_package_lib</pre>                                                                    |          |          |
|                                                                                                    |          |          |
|                                                                                                    |          |          |
|                                                                                                    |          |          |
|                                                                                                    |          |          |
|                                                                                                    |          |          |
| Mappenavn:                                                                                             |          |          |
| C:\Program Files (x86)\SimonsVoss\LSMMobile_3_5\                                                       |          |          |
| InstallShield                                                                                          |          |          |
|                                                                                                    | OK       | Appuller |
|                                                                                                    | UK       | Annuller |

- → Explorer-vinduet åbnes.
- 10. Navigér til output-mappen.
- 11. Klik på ikonet OK .
  - → Explorer-vinduet lukkes.

### 12. Klik på knappen Installer.

| BimonsVoss LSM Mobile 3.5 - InstallS                                            | hield Wizard            |                           | X        |
|---------------------------------------------------------------------------------|-------------------------|---------------------------|----------|
| Klar til at installere programmet                                               |                         |                           | 4        |
| Guiden er parat til at begynde installatio                                      | nen.                    |                           |          |
| Klik på Installer for at begynde installatio                                    | onen.                   |                           |          |
| Klik på Tilbage, hvis du vil kontrollere el<br>Annuller for at afslutte guiden. | ller ændre indstillinge | rne til installationen. K | lik på   |
|                                                                                 |                         |                           |          |
|                                                                                 |                         |                           |          |
|                                                                                 |                         |                           |          |
|                                                                                 |                         |                           |          |
|                                                                                 |                         |                           |          |
|                                                                                 |                         |                           |          |
| InstallShield                                                                   |                         |                           |          |
|                                                                                 | < Tilbage               | Installer                 | Annuller |

└→ Installationen startes.

→ Installationen er afsluttet og kan med Udfør lukkes med.

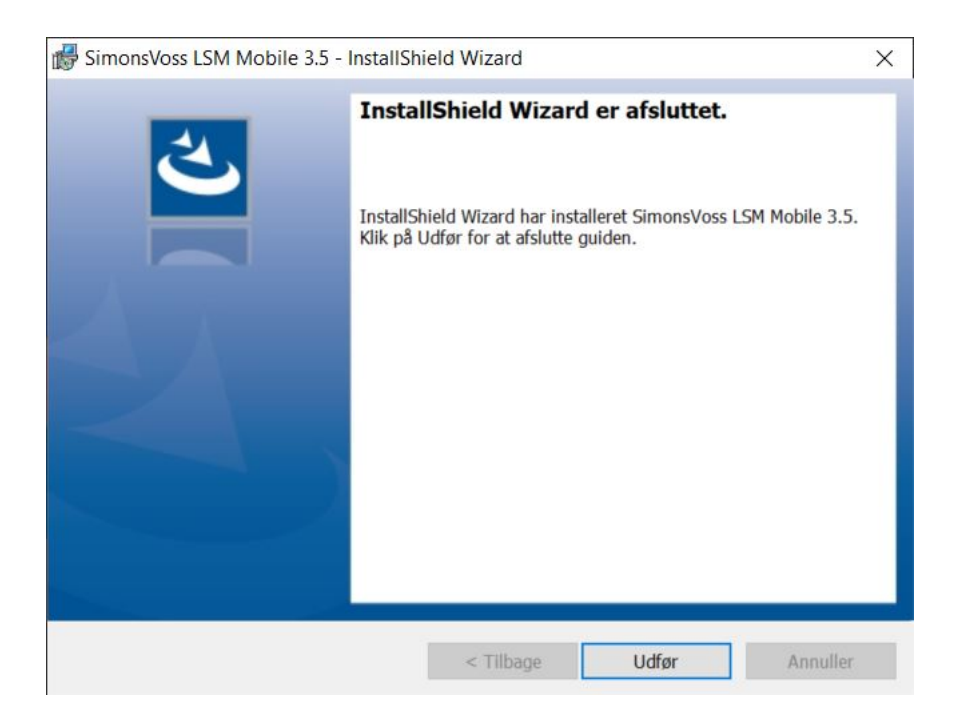

### 5 Forberedelse: Eksport af databasen fra LSM til LSM Mobile

- ✓ Låsesystemet er blevet oprettet korrekt.
- ✓ Låsningen er blevet oprettet korrekt.
- 1. Åbn låsesystemet i LSM.
- 2. Vælg i den øverste programlinje via | Programmering | menupunktet LSM Mobile → Eksport til LSM Mobile → LSM Mobile PC.

| grammering Netværk Funktioner Vin     | due Hjælp    | _  |      |      |        |            |          |   |                 |
|---------------------------------------|--------------|----|------|------|--------|------------|----------|---|-----------------|
| Transponder                           | Ctrl+Shift+T | -  |      | 0    |        | <b>F</b> . | 2        |   |                 |
| Aflås                                 | Ctrl+Shift+L | Ĺ  |      | ~    |        | - 9        |          |   |                 |
| Udlæse markerede lukning/indstille ur | Ctrl+Shift+K | łu | erc  |      |        |            | En       |   |                 |
| Vælg lås                              | Ctrl+Shift+U |    |      |      |        |            |          |   |                 |
| udlæse Mifare lukning                 | Ctrl+Shift+B |    |      |      |        |            |          |   |                 |
| Læs trandsponder                      | Ctrl+Shift+R |    |      |      |        | E.         |          |   |                 |
| Udlæse G1 kort                        | Ctrl+Shift+E |    | lall |      |        | Sob        | X        |   |                 |
| Udlæse G2 kort                        | Ctrl+Shift+F |    | Ist  |      |        | Y,F        | Ine      |   |                 |
| Udlæse lukning via USB                | Ctrl+Shift+H | È  | M    | Led  | Led    | tsk        | Ba       |   |                 |
| Udlæs lås over BLE                    | Ctrl+Shift+I | Ļ  | en,  | 5    | 7.     | rba        | on,      |   |                 |
| Specialfunktioner                     | >            |    | riks | losb | losb   | che        | tins     |   |                 |
| Gennemføre nødåbning                  |              | K  | ш    | 2    | 2      | S          | S        |   |                 |
| Test programmeringsenheden:           |              |    |      |      |        |            |          |   |                 |
| Teste SmartCD Mifare                  |              |    |      |      | L      | ×          | ×        |   |                 |
| Test Smart Stick AX                   |              | 4  | ×    |      | L      |            |          |   |                 |
| LSM Mobile                            | >            |    | E    | Eksp | ort ti | LSN        | / Mobile | > | LSM Mobile PDA  |
|                                       |              | F  | 1    | mpo  | rt fr  | a LSN      | A Mobile | > | LSM Mobile PC   |
|                                       |              |    | E    | Eksp | orter  | ede        | opgaver  |   | forberede ordre |

→ Skærmbilledet Eksport åbnes.

# LSM Mobile (Håndbog)

14/39

| rsport til LSM Mobile: Vælg låsesystem         | ×                                               |
|------------------------------------------------|-------------------------------------------------|
| LSM Mobile bruger                              | Admin                                           |
| Marker et eller flere<br>låsesystemer i listen | HIMYM<br>Testanlage 2                           |
| T Alle låsesystemer                            |                                                 |
| F Brug filter.                                 | ×                                               |
| Exchange-mappe                                 | p: D:\LSM\Export LSM Mobile\TestDB              |
|                                                |                                                 |
|                                                |                                                 |
|                                                |                                                 |
|                                                |                                                 |
|                                                |                                                 |
|                                                |                                                 |
|                                                | < Zurück Weiter > Fertig stellen Annuller Hilfe |

- 3. Vælg i rullemenuen ▼ LSM Mobile bruger den bruger, der skal arbejde med LSM Mobile.
  - Denne person skal senere logge ind på LSM Mobile med sin adgangskode.

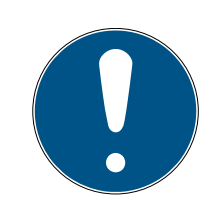

### BEMÆRK

Opgaver til LSM Mobile kan kun eksporteres for én bruger pr. database.

Hvis der vælges en anden bruger med LSM Mobile, overskrives de tidligere eksporterede opgaver.

- Importer dataene igen, før du vælger en anden bruger til LSM Mobile (se Efterbehandling: Genimport af dataene [> 33]).
- 4. Hvis du ikke ønsker at eksportere alle låsesystemer, skal du deaktivere afkrydsningsfeltet 🗖 Alle låsesystemer og markér de ønskede låsesystemer.
- 5. Klik på knappen .....
  - → Explorer-vinduet åbnes.
- 6. Vælg en mappe, der skal bruges til udvekslingen.

- 7. Klik på ikonet OK .
  - → Explorer-vinduet lukkes.
- 8. Brugere, der skal arbejde med LSM Mobile, skal tilknyttes en passende brugergruppe i LSM ("HB LSM Mobile"-funktionen).
- 9. Klik på knappen Forsæt.
  - └→ Vindue "Eksport: Opgaveliste" åbner.

| Goliath National Bank/                    | NAME OF ADDRESS OF ADDRESS OF ADDRE | opgatonath   | 1,100   | ourerelacing/ur    | Curerciaci | - 12 |
|-------------------------------------------|----------------------------------------------------------------------------------------------------|--------------|---------|--------------------|------------|------|
|                                           | 00DRXMX                                                                                                    | Programmere  | Opgave  | - / 22.01.08 14:24 | 0          |      |
| Goliath National Bank/                    | 00DRXMX                                                                                                    | Hændelseslog | Opgave  | - / 22.01.08 14:24 | 0          |      |
| Goliath National Bank/                    | 00DRXMX                                                                                                    | Indstille ur | Opgave  | -/22.01.08 14:24   | 0          |      |
| Goliath National Bank/                    | OODRXMX                                                                                                    | Nulstil      | Tilladt | - / 22.01.08 14:24 | 0          |      |
| Goliath National Bank/                    | 00DRXMX                                                                                                    | Nødåbning    | Tilladt | - / 22.01.08 14:24 | 0          | -    |
| McLarens/00ESSNC                          |                                                                                                    | Programmere  | Opgave  | - / 22.01.08 14:24 | 0          |      |
| McLarens/00ESSNC                          |                                                                                                    | Hændelseslog | Opgave  | - / 22.01.08 14:24 | 0          |      |
| McLarens/00ESSNC                          |                                                                                                    | Indstille ur | Opgave  | - / 22.01.08 14:24 | 0          |      |
| McLarens/00ESSNC                          |                                                                                                    | Nulstil      | Tilladt | - / 22.01.08 14:24 | 0          |      |
| McLarens/00ESSNC                          |                                                                                                    | Nødåbning    | Tilladt | - / 22.01.08 14:24 | 0          |      |
| Metro News One Studi                      | o/07PKA2K                                                                                                    | Programmere  | Opgave  | - / 22.01.08 14:24 | 0          |      |
| Metro News One Studi                      | o/07PKA2K                                                                                                    | Hændelseslog | Opgave  | - / 22.01.08 14:24 | 0          |      |
| Metro News One Studi                      | o/07PKA2K                                                                                                    | Indstille ur | Opgave  | - / 22.01.08 14:24 | 0          |      |
| Metro News One Studi                      | o/07PKA2K                                                                                                    | Nulstil      | Tilladt | - / 22.01.08 14:24 | 0          |      |
| Metro News One Studi                      | o/07PKA2K                                                                                                    | Nødåbning    | Tilladt | - / 22.01.08 14:24 | 0          |      |
| Teds Apartment/00E04                      | 4K9                                                                                                    | Programmere  | Opgave  | - / 22.01.08 14:24 | 0          |      |
| Teds Apartment/00E04                      | 4K9                                                                                                    | Hændelseslog | Opgave  | - / 22.01.08 14:24 | 0          |      |
| Teds Apartment/00E04                      | 4K9                                                                                                    | Indstille ur | Opgave  | - / 22.01.08 14:24 | 0          |      |
| Teds Apartment/00E04                      | 4K9                                                                                                    | Nulstil      | Tilladt | - / 22.01.08 14:24 | 0          |      |
| Teds Apartment/00E04                      | 4K9                                                                                                    | Nødåbning    | Tilladt | - / 22.01.08 14:24 | 0          |      |
| Post Office Remote Do                     | or/07PKN1C                                                                                                    | Programmere  | Opgave  | - / 22.01.08 14:24 | 0          |      |
| Post Office Remote Do                     | or/07PKN1C                                                                                                    | Hændelseslog | Opgave  | - / 22.01.08 14:24 | 0          |      |
| Post Office Remote Do                     | or/07PKN1C                                                                                                    | Indstille ur | Opgave  | - / 22.01.08 14:24 | 0          |      |
| Post Office Remote Do                     | or/07PKN1C                                                                                                    | Nulstil      | Tilladt | - / 22.01.08 14:24 | 0          |      |
| Post Office Remote Do                     | or/07PKN1C                                                                                                    | Nødåbning    | Tilladt | - / 22.01.08 14:24 | 0          |      |
| Cafà L'amour/NOE/ISU                      | 3                                                                                                    | Programmere  | Ondave  | - / 22 01 08 14-24 | 0          |      |
| ·                                         |                                                                                                    |              |         |                    |            | ·    |
|                                           |                                                                                                    | _            |         | – Udskriv          |            |      |
| Brugere                                   | Admin                                                                                                    |              |         |                    |            |      |
| El la la la la la la la la la la la la la | 22.01.02.14.20                                                                                                    | -            |         | E LIK A            | Ved        | 1    |

10. Klik på knappen Forsæt .

└→ Vindue "Eksporter til LSM Mobile: Vælg låse" åbner.

# LSM Mobile (Håndbog)

|         | e med programmeringsbehov                   | lidszone       | Mitteleuropäische | Zeit       | -          |
|---------|---------------------------------------------|----------------|-------------------|------------|------------|
| ✓ 0 ve  | erføre den komplette liste over rettigheder | Filter:        | lingen            |            |            |
| Skju    | ul allerede eksporterede låse               |                | 1.5               |            |            |
| Vælg lå | is:                                         |                |                   |            | Valgt 0 af |
| RN      | Dør                                         | Område         |                   | Låsesystem |            |
|         | Goliath National Bank / 00DRXMX             | Work           |                   | HIMYM      |            |
|         | McLarens / 00ESSNC                          | Leisure        |                   | HIMYM      |            |
|         | Metro News One Studio / 07PKA2K             | Work           |                   | HIMYM      |            |
|         | Teds Apartment / 00E04K9                    | Leisure        |                   | HIMYM      |            |
|         | Post Office Remote Door / 07PKN1C           | Work           |                   | HIMYM      |            |
|         | Cafè L'amour / 00E4SU3                      | Leisure        |                   | HIMYM      |            |
|         | Costa Coffee / 00FP8AU                      | Leisure        |                   | HIMYM      |            |
|         | Hoser Hut / 00ER37X                         | Leisure        |                   | HIMYM      |            |
|         | Post Office Illumination / 00CP17B          | Work           |                   | HIMYM      |            |
|         | Post Office Lockers / 07PN1RM               | Work           |                   | HIMYM      |            |
|         | Metro News One Studiolights / 000023B       | Work           |                   | HIMYM      |            |
|         | Hoser Hut Lights / 00DC22L                  | Leisure        |                   | HIMYM      |            |
|         | Teds Backdoor / 0848284                     | [Systemområde] |                   | HIMYM      |            |
|         | Metro News One Conference Room Inside / 0   | [Systemområde] |                   | HIMYM      |            |
|         | Metro News One Conference Room Outside /    | [Systemområde] |                   | HIMYM      |            |
|         | Testtür2 / 00ENB4L                          | [Systemområde] |                   | HIMYM      |            |
|         | Testür1 / 07S5BF5                           | [Systemområde] |                   | HIMYM      |            |
|         |                                             |                |                   |            |            |
|         |                                             |                |                   |            |            |
|         |                                             |                |                   |            |            |
|         |                                             |                |                   |            |            |
|         |                                             |                |                   |            |            |
|         |                                             |                |                   |            |            |
|         |                                             |                |                   |            |            |

- 11. Vælg låsene (flere markeringer er mulige med Ctrl+museklik og/eller Shift+museklik).
- 12. Hvis alle hhv. låsene med programmeringskrav eksporteres, skal du aktivere afkrydsningsfelterne 🗹 Alle låse hhv. 🗹 Låse med programmeringsbehov
- 13. Klik på knappen Forsæt .
  - └→ Vindue "Eksporter til LSM Mobile: Vælg opgaver" åbner.

17/39

| Lukninger                                                                                                    | Sync   | Opgave                  | Tilladt                                                                                                    | Udløbsdato                       | Antal | 1 |
|----------------------------------------------------------------------------------------------------|--------|-------------------------|----------------------------------------------------------------------------------------------------|----------------------------------|-------|---|
| Goliath National Bank/00DRXMX                                                                                                    | nei    | PL7                     | PLZOR                                                                                                    | la 26.03.22.09:57                | 10    |   |
| McLarens/00AXNNH                                                                                                    | nei    | PLZ                     | PLZOR                                                                                                    | la 26.03.22.09:57                | 10    |   |
| Metro News One Studio/07PKA2K                                                                                                    | nei    | PLZ                     | PLZOR                                                                                                    | lø. 26.03.22 09:57               | 10    |   |
| Teds Apartment/00E04K9                                                                                                    | nej    | PLZ                     | PLZOR                                                                                                    | lø, 26.03.22 09:57               | 10    |   |
| Post Office Remote Door/07PKN1C                                                                                                    |        | PLZ                     | PLZOR                                                                                                    | lø, 26.03.22 09:57               | 10    |   |
| Cafè L'amour/00E4SU3                                                                                                    | nej    | PLZ                     | PLZOR                                                                                                    | lø, 26.03.22 09:57               | 10    |   |
| Costa Coffee/00FP8AU                                                                                                    | nej    | PLZ                     | PLZOR                                                                                                    | lø, 26.03.22 09:57               | 10    |   |
| Hoser Hut/00ER37X                                                                                                    | nej    | PLZ                     | PLZOR                                                                                                    | lø, 26.03.22 09:57               | 10    |   |
| Post Office Illumination/00CP17B                                                                                                    | nej    | PLZ                     | PLZOR                                                                                                    | lø, 26.03.22 09:57               | 10    |   |
| Post Office Lockers/07PN1RM                                                                                                    |        | PLZ                     | PLZOR                                                                                                    | lø, 26.03.22 09:57               | 10    |   |
| Metro News One Studiolights/000023B                                                                                                    | nej    | PLZ                     | PLZOR                                                                                                    | lø, 26.03.22 09:57               | 10    |   |
| Hoser Hut Lights/00DC22L                                                                                                    | nej    | PLZ                     | PLZOR                                                                                                    | 10, 26.03.22 09:57               | 10    |   |
| Teds Backdoor/U848284<br>Mater News One Conference Bacer Inside (094CLT0                                                                                                    | nej    | PLZ<br>DLZ              | PLZOR                                                                                                    | 10, 26,03,22,09:57               | 10    |   |
|                                                                                                    | ries   | FLZ                     | FIZUR                                                                                                    | W 701137711337                   | >     |   |
| Ukendt lås                                                                                                    |        |                         | RO                                                                                                    | lø, 26.03.22 09:57               | 1     | [ |
| I▼       (P) Programmering         □       (T) Læs transponderliste         I▼       (L) Læs hændelseslog         I▼       (Z) Indstille ur         Indstillinger       Maksimale antal handlinger: | 10     | ר ב<br>ק<br>ק<br>ק<br>ק | <ul> <li>(P) Programmerin</li> <li>(T) Læs transpor</li> <li>(L) Læs hændels</li> <li>(Z) Indstille ur</li> <li>(O) Abne dør</li> <li>(R) Nulstil</li> <li>(A) Ændre transpor</li> <li>(D) Ændre skutuell</li> </ul> | g<br>iderliste<br>eslog<br>onder | 0     |   |
| Udføre inden: 26.03.22<br>10:57<br>Anvend                                                                                                    | •<br>÷ | Stan                    | darderIndlæs                                                                                                    | e Gem                            |       |   |

- 14. Vælg de låse, som du vil tildele opgaver til (flere valg er mulige).
- 15. Vælg de opgaver, der skal udføres i LSM Mobile. "Opgaver" ved at sætte kryds i afkrydsningsfelterne (se *Beskrivelse af indstillingerne [+ 37]*).
- 16. Ændr indstillingerne, og klik på knappen Anvend .
- 17. Indtast i indtastningsfeltet Password for nødåbning.
- 18. Vælg ved at sætte kryds i afkrydsningsfelterne i "Tilladt"- De indstillinger, der kan udføres i LSM Mobile, findes i afsnittet LSM Mobile.
- 19. Det "Indstillinger" kan du gemme med knappen Save Gem.
  - ➡ Forindstillingerne kan bruges igen i den næste proces. Klik på knappen Indlæse.
- 20.Klik på knappen Forsæt.
  - → Vindue "Eksport til LSM Mobile: Vælg transponder" åbner.

# LSM Mobile (Håndbog)

18/39

| - (AUL                                                                                                    |                                                              |                                                         |           |
|----------------------------------------------------------------------------------------------------|--------------------------------------------------------------|---------------------------------------------------------|-----------|
| Alle transponder:                                                                                                    |                                                              |                                                         | Valgt 5 a |
| Person<br>AdrinLily / 005MBA8<br>ScherbatskyRobin / UID-010000004098FFE8<br>EriksenMarshall / 004U1F2<br>StinsonBarney / 02U00AA<br>MosbyTed / 005MBK2 | Transponder&gruppe<br>Buero<br>Buero<br>Entwicklung<br>Buero | Låsesystem<br>HIMYM<br>HIMYM<br>HIMYM<br>HIMYM<br>HIMYM |           |
|                                                                                                    |                                                              |                                                         |           |
|                                                                                                    |                                                              |                                                         |           |

21. Hvis du ikke ønsker at eksportere programmeringsopgaver for alle transpondere, skal du deaktivere afkrydsningsfeltet 🗖 Alle transpondere og markér de pågældende transpondere (mulighed for flere markeringer med Ctrl+museklik og/eller Shift+museklik).

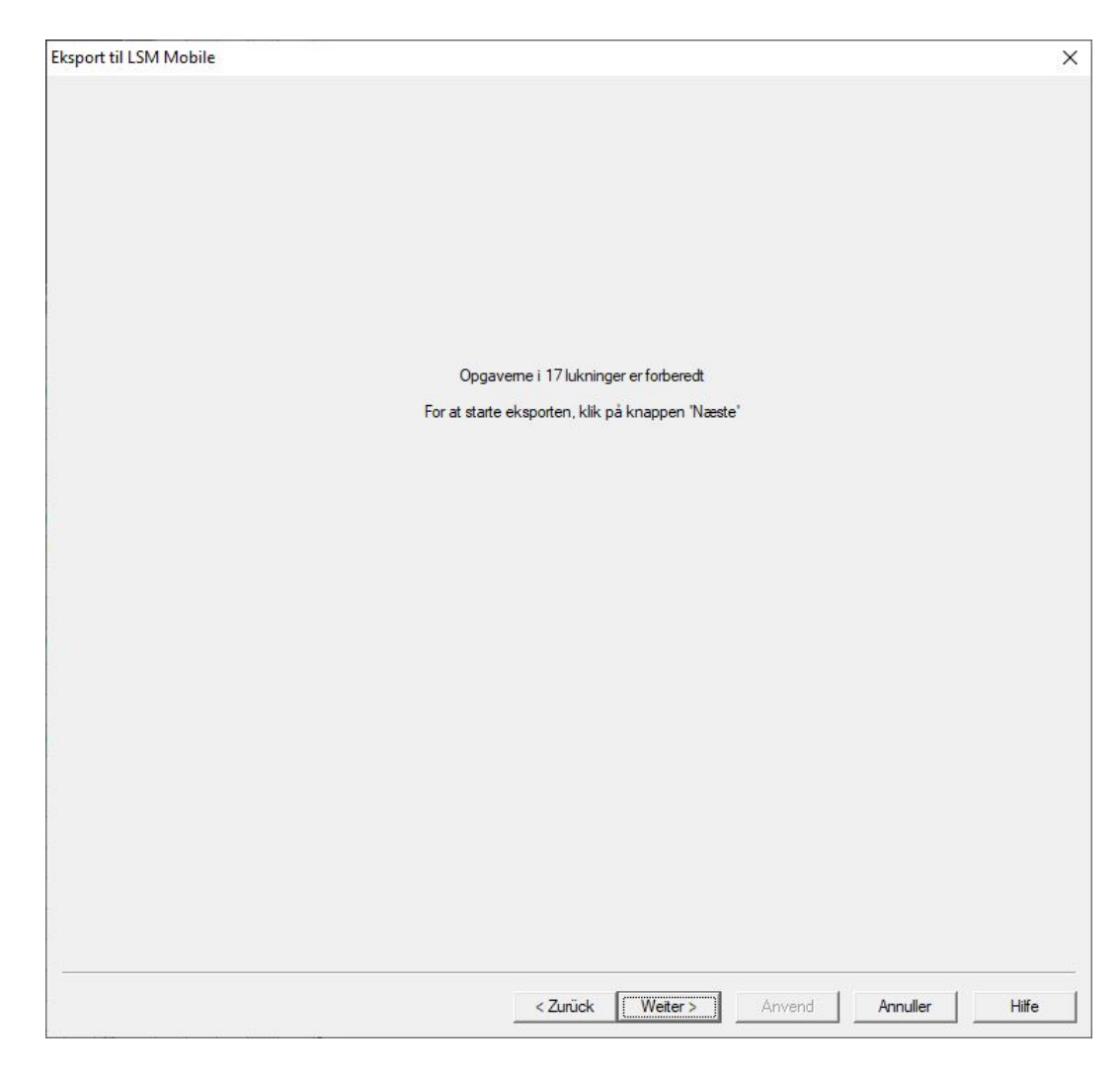

22. Klik på knappen Forsæt.

└→ Data eksporteres.

# LSM Mobile (Håndbog)

20/39

| Eksport til LSM Mobile |                                                  | × |
|------------------------|--------------------------------------------------|---|
|                        |                                                  |   |
|                        |                                                  |   |
|                        |                                                  |   |
|                        |                                                  |   |
|                        |                                                  |   |
|                        |                                                  |   |
|                        |                                                  |   |
|                        |                                                  |   |
|                        |                                                  |   |
|                        | Data-eksport til LSM Mobile afsluttet med succes |   |
|                        |                                                  |   |
|                        |                                                  |   |
|                        |                                                  |   |
|                        |                                                  |   |
|                        |                                                  |   |
|                        |                                                  |   |
|                        |                                                  |   |
|                        |                                                  |   |
|                        |                                                  |   |
|                        |                                                  |   |
|                        |                                                  |   |
|                        |                                                  |   |
|                        |                                                  |   |
|                        |                                                  |   |
|                        |                                                  |   |
|                        |                                                  |   |
|                        |                                                  |   |
|                        |                                                  |   |
| 0 <u>1:</u>            |                                                  | 3 |
|                        |                                                  |   |

23. Klik på ikonet Afslut .

## 6 Eksporterede opgaver

Vælg i den øverste programlinje via | Programmering | menupunktet
 LSM Mobile → Eksporterede opgaver.

| Transponder                           | Ctrl+Shift+T | ł. |      | 0   |            | -      |       |      |  |
|---------------------------------------|--------------|----|------|-----|------------|--------|-------|------|--|
| Aflås                                 | Ctrl+Shift+L | 2  |      | ч   |            | 0      |       |      |  |
| Udlæse markerede lukning/indstille ur | Ctrl+Shift+K | łu | erc  |     |            | _      | En    |      |  |
| Vælg lås                              | Ctrl+Shift+U |    |      |     |            |        |       |      |  |
| udlæse Mifare lukning                 | Ctrl+Shift+B | L  |      |     |            |        |       |      |  |
| Læs trandsponder                      | Ctrl+Shift+R | L  |      |     |            | .⊑     |       |      |  |
| Udlæse G1 kort                        | Ctrl+Shift+E | L  | lle  |     |            | Sob    | X     |      |  |
| Udlæse G2 kort                        | Ctrl+Shift+F | L  | Irsh |     |            | Υ, Ε   | me    |      |  |
| Udlæse lukning via USB                | Ctrl+Shift+H | È  | Σ    | Led | Led        | tsk    | Ba    |      |  |
| Udlæs lås over BLE                    | Ctrl+Shift+I | Ľ  | en,  | 5   | <u>`</u> ` | pa     | e,    |      |  |
| Specialfunktioner                     | >            |    | riks | osb | osb        | che    | tins  |      |  |
| Gennemføre nødåbning                  |              | K  | ш    | Σ   | Σ<br>4     | S      | S     |      |  |
| Test programmeringsenheden:           |              |    |      |     |            |        |       |      |  |
| Teste SmartCD Mifare                  |              | Γ  |      |     |            | ×      | ×     |      |  |
| Test Smart Stick AX                   |              | 4  | ×    |     |            |        |       |      |  |
| LSM Mobile                            | >            |    | E    | ksp | ort ti     | il LSN | M Mol | bile |  |
|                                       |              | F  | 1    | mno | ort fr     | alsi   | M Mo  | bile |  |

- └→ Vindue "Eksporterede opgaver" åbner.
- → Alle eksporterede opgaver vises med mere detaljerede oplysninger.

| Ekonotidato A             | at al | fra GUII havaar | Operation  |            |               | LIN | t important      | Database emield  |  |
|---------------------------|-------|-----------------|------------|------------|---------------|-----|------------------|------------------|--|
| Ekspondato A              | ILdi  | Ina GOI-bruger  | Opretter   | 10.00      | ui FDAdrugere |     |                  | Database-projekt |  |
| 2022/03/14 10:09 /        | //45  | Admin           | 2022/03/14 | 10:09      | Admin         | 0/0 | 0/0              | TestDB           |  |
| 2022/01/24 10:45 /        | 7/45  | Admin           | 2022/01/24 | 10:45      | Admin         | 0/0 | 0/0              | TestDB           |  |
| 2022/01/21 13:59 /        | 7/45  | Admin           | 2022/01/21 | 13:59      | Admin         | 0/0 | 0/0              | TestDB           |  |
| 2022/01/04 15:45 /        | 7/40  | Admin           | 2022/01/04 | 15:45      | Admin         | 0/0 | 0/0              | TestDD           |  |
| 2022/01/04 15:07 /        | //45  | Admin           | 2022/01/04 | 15:07      | Admin         | 0/0 | 0/0              | TestDB           |  |
| Aflås                     | Op    | gavenavn        | Туре       | Udførelser | Udført        |     | Udførelse til    | Status           |  |
| Goliath National Bank/00D | Ind   | stille ur       | Opgave     | 0          |               |     | 2022/03/19 10:07 | eksporteret      |  |
| Goliath National Bank/00D | Lae   | s hændelseslog  | Opgave     | 0          |               |     | 2022/03/19 10:07 | eksporteret      |  |
| Soliath National Bank/00D | Pro   | grammering      | Opgave     | 0          |               |     | 2022/03/19 10:07 | eksporteret      |  |
| Goliath National Bank/00D | . Abr | ne dør          | Tilladt    | 0          |               |     | 2022/03/19 10:07 | eksporteret      |  |
| Goliath National Bank/00D | Nul   | Istil           | Tilladt    | 0          |               |     | 2022/03/19 10:07 | eksporteret      |  |
| IcLarens/00AXNNH          | Nul   | Istil           | Tilladt    | 0          |               |     | 2022/03/19 10:07 | eksporteret      |  |
| AcLarens/00AXNNH          | Abr   | ne dør          | Tilladt    | 0          |               |     | 2022/03/19 10:07 | eksporteret      |  |
| AcLarens/00AXNNH          | Pro   | grammering      | Opgave     | 0          |               |     | 2022/03/19 10:07 | eksporteret      |  |
| AcLarens/00AXNNH          | Læ    | s hændelseslog  | Opgave     | 0          |               |     | 2022/03/19 10:07 | eksporteret      |  |
| AcLarens/00AXNNH          | Ind   | stille ur       | Opgave     | 0          |               |     | 2022/03/19 10:07 | eksporteret      |  |
| Metro News One Studio/07  | Nul   | Istil           | Tilladt    | 0          |               |     | 2022/03/19 10:07 | eksporteret      |  |
| Metro News One Studio/07  | Abr   | ne dør          | Tilladt    | 0          |               |     | 2022/03/19 10:07 | eksporteret      |  |
| Metro News One Studio/07  | Pro   | grammering      | Opgave     | 0          |               |     | 2022/03/19 10:07 | eksporteret      |  |
| Aetro News One Studio/07  | Læ    | s hændelseslog  | Opgave     | 0          |               |     | 2022/03/19 10:07 | eksporteret      |  |
| Metro News One Studio/07  | Ind   | stille ur       | Opgave     | 0          |               |     | 2022/03/19 10:07 | eksporteret      |  |
| Teds Apartment/00E04K9    | Nul   | Istil           | Tilladt    | 0          |               |     | 2022/03/19 10:07 | eksporteret      |  |
| Teds Apartment/00E04K9    | Abr   | ne dør          | Tilladt    | 0          |               |     | 2022/03/19 10:07 | eksporteret      |  |
| Teds Apartment/00E04K9    | Pro   | grammering      | Opgave     | 0          |               |     | 2022/03/19 10:07 | eksporteret      |  |
| Teds Apartment/00E04K9    | Læ    | is hændelseslog | Opgave     | 0          |               |     | 2022/03/19 10:07 | eksporteret      |  |
| Teds Apartment/00E04K9    | Ind   | stille ur       | Opgave     | 0          |               |     | 2022/03/19 10:07 | eksporteret      |  |
| Post Office Remote Door/0 | 7 Nul | Istil           | Tilladt    | 0          |               |     | 2022/03/19 10:07 | eksporteret      |  |
| Post Office Remote Door/0 | 7 Abr | ne dør          | Tilladt    | 0          |               |     | 2022/03/19 10:07 | eksporteret      |  |
| Post Office Remote Door/0 | 7 Pro | grammering      | Opgave     | 0          |               |     | 2022/03/19 10:07 | eksporteret      |  |

# 7 Åbning af databasen

- ✓ Eksporten blev gennemført korrekt (se Forberedelse: Eksport af databasen fra LSM til LSM Mobile [▶ 13]).
- 1. Klik på knappen ... for at indstille mappen med de eksporterede data.

| Databasemappe                   | ×        |
|---------------------------------|----------|
| Fil                             |          |
| Databasemappe:                  |          |
| D:\LSM\Export LSM Mobile\TestDB |          |
|                                 |          |
|                                 |          |
|                                 |          |
|                                 |          |
|                                 |          |
| í                               | 1        |
| OK                              | Annuller |

- → Explorer-vinduet åbnes.
- 2. Navigér til output-mappen.
- 3. Klik på ikonet OK .
  - └→ Explorer-vinduet lukkes.

4. Vælg i rullemenuen ▼ Database den ønskede database.

| Registrering     |                  | ×     |
|------------------|------------------|-------|
| Fil              |                  |       |
| LOG-IN           |                  |       |
| Database:        | TestDB           | •     |
| Bruger:          | Admin            |       |
| Password:        | ******           |       |
| Eksporteret den: | 15:45 03.01.2022 |       |
|                  | ,                |       |
|                  |                  |       |
|                  |                  |       |
|                  | Fje              | m     |
| ОК               | Annu             | iller |

- 5. Angiv i feltet Password brugeradgangskoden.
- 6. Klik på ikonet OK .
- 7. Vælg i rullemenuen ▼ Låsesystem det låsesystem, der skal programmeres.

| Simo         | ons Vos  | s |
|--------------|----------|---|
| Låssystem:   |          |   |
| НІМҮМ        |          | • |
| Låsningar    |          |   |
| Läs av       | Välj     |   |
| Filter       | Genomför |   |
| Inställnings |          |   |

# 8 Udfør arbejde med LSM Mobile

### 8.1 Udlæsning af lås

- ✓ Tilpasset programmeringsenhed tilsluttet.
- ✓ Egnet programmeringsenhed indstillet i LSM Mobile (se *skift* programmeringsenhed [▶ 30]).
- 1. Hold programmeringsenheden ved siden af den lås, du vil aflæse.
- 2. Klik på ikonet Vælge.
  - └→ Låsen aflæses.
  - → Vindue "Låseegenskaber" åbner.

| Lukning egenskaber                                                                        |                          |     | ×          |
|-------------------------------------------------------------------------------------------|--------------------------|-----|------------|
| Fil                                                                                       |                          |     |            |
| G2 Låsecylinder                                                                           |                          |     | << >>      |
| Testür1/07S5BF                                                                            | -5                       |     |            |
| Sld: 9215                                                                                 | Lld:                     | 205 |            |
| Batteri:<br>Firmware:                                                                     | OK<br>2.4.84             |     |            |
| Konfiguration                                                                             |                          |     | Tilstand   |
| Opgave                                                                                    | Udført                   |     |            |
| <ul> <li>Programmere</li> <li>Indstille ur</li> <li>Nødåbning</li> <li>Nulstil</li> </ul> | Nej<br>Nej<br>Nej<br>Nej |     |            |
| Udføre                                                                                    |                          |     | Egenskaber |

### 8.2 Programmér lås

#### 8.2.1 Programmér låsen ved siden af programmeringsenheden

- ✓ Tilpasset programmeringsenhed tilsluttet.
- ✓ Egnet programmeringsenhed indstillet i LSM Mobile (se *skift* programmeringsenhed [▶ 30]).
- ✓ Låsen er allerede programmeret.
- ✓ Låsen ved siden af programmeringsenheden.
- 1. Klik på knappen Gennemføre .

| LSM Mobile    |               | × |
|---------------|---------------|---|
| Fil           |               |   |
| Simon         | S Voss        |   |
| Låssystem:    |               |   |
| НІМҮМ         | <b>•</b>      |   |
| Låsningar     |               |   |
| Läs av        | Välj          |   |
| Filter        | Genomför      |   |
| Inställningar | Config Device |   |
|               |               |   |

→ Der åbnes en forespørgsel om at udføre opgaverne.

| Execute tasks                               | ×                              |
|---------------------------------------------|--------------------------------|
| Do you wish to perfo<br>lock 'Testür1/07S5E | orm all tasks for the<br>3F5'? |
| Do not show this                            | message again                  |
|                                             |                                |

- 2. Klik på ikonet OK.
  - → Programmeringen begynder.

# LSM Mobile (Håndbog)

| Programmering |                      |   | × |
|---------------|----------------------|---|---|
| Fil           |                      |   |   |
|               | Vent venligst        | 0 |   |
|               | Indstille klokkeslæi | t |   |
|               |                      |   |   |
|               |                      |   |   |
|               |                      |   |   |
|               |                      |   |   |
|               | Annuller             |   |   |
|               |                      |   |   |

└→ Programmering afsluttet.

| Programmering            | × |
|--------------------------|---|
| Fil                      |   |
| Succesfuld               |   |
| Programmering succesfuld |   |
|                          |   |
|                          |   |
|                          |   |
|                          |   |
|                          |   |
|                          |   |
|                          |   |
| ОК                       |   |
|                          |   |

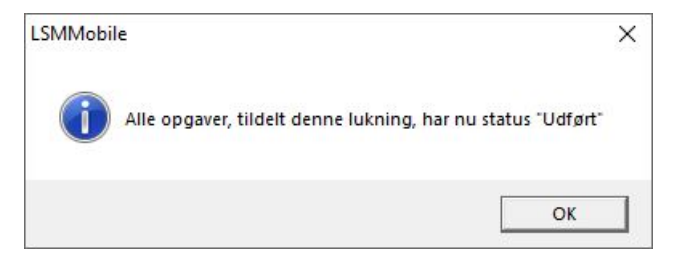

### 8.2.2 Programmering af en bestemt lås

- ✓ Egnet programmeringsenhed tilsluttet.
- ✓ Egnet programmeringsenhed indstillet i LSM Mobile (se *skift* programmeringsenhed [▶ 30]).
- ✓ Låsen ved siden af programmeringsenheden.
- 1. Klik på knappen Vælg.

|     | Simon         | s Voss        |  |
|-----|---------------|---------------|--|
|     |               |               |  |
| Lå  | ssystem:      |               |  |
| H   | IMYM          | <u>_</u>      |  |
| _ L | åsningar      |               |  |
|     | Läs av        | Välj          |  |
|     | Filter        | Genomför      |  |
|     | Inställninger | Config Davias |  |

2. Hvis du ønsker at filtrere de viste menupunkter: Klik på Filter og juster filteret.

| ng                       | ×                                                        |
|--------------------------|----------------------------------------------------------|
| FILTERKRITERIER          |                                                          |
| Navnet indeholder:       |                                                          |
|                          |                                                          |
| Ikke-gennemførte opgaver |                                                          |
| Filtrere                 |                                                          |
|                          |                                                          |
|                          |                                                          |
|                          |                                                          |
|                          |                                                          |
|                          | FILTERKRITERIER Navnet indeholder:  I I I I I I Filtrere |

→ Et aktivt filter er markeret med et rødt F.

| Lukninger<br>Fil                                                                                                    |                                                                                                    |                                 |                  | > |
|----------------------------------------------------------------------------------------------------|----------------------------------------------------------------------------------------------------|---------------------------------|------------------|---|
| LUKNINGER                                                                                                    | 2                                                                                                    |                                 |                  |   |
| Navn<br>Cafè L'am<br>Costa Cof<br>Goliath Na<br>McLarens<br>Metro New<br>Post Office<br>Teds Apar<br>Teds Back<br>Test1/00E | iour/00E4SU3<br>fee/00FP8AU<br>ational Bank/00<br>/00ESSNC<br>vs One Studio/0<br>s Illumination/0<br>tment/00E04K<br>door/0848284<br>FAL8 | DRXMX<br>07PKA2I<br>0CP17B<br>9 | :<br><b>&lt;</b> |   |
|                                                                                                    |                                                                                                    | 10                              |                  | 1 |
|                                                                                                    | Program.                                                                                                    | E                               | Vælge            |   |

- 3. Markér den lås, du vil programmere.
- 4. Klik på knappen Program. .

| .ukninger<br>Fil                                                                           |                                                                                                    |                              | 3 |
|--------------------------------------------------------------------------------------------|----------------------------------------------------------------------------------------------------|------------------------------|---|
| UKNINGE                                                                                    | R                                                                                                    |                              |   |
| Navn                                                                                       |                                                                                                    |                              | ^ |
| Metro No<br>Metro No<br>Post Off<br>Post Off<br>Post Off<br>Teds Ap<br>Teds Ba<br>Testtür2 | ews One Studio/07PK/<br>ews One Studiolights/0<br>ice Illumination/00CP1<br>ice Lockers/07PN1RM<br>ice Remote Door/07Pf<br>artment/00E04K9<br>ckdoor/0848284<br>/00ENB4L<br>07S5BF5 | A2K<br>000023B<br>7B<br>KN1C |   |
|                                                                                            | Program.                                                                                                    | Vælge                        |   |
|                                                                                            | Egenskaber                                                                                                    | Filtor                       |   |

→ Vindue "Programmeringsmuligheder" åbner.

| Programm | neringsoptioner                                         |                         | × |
|----------|---------------------------------------------------------|-------------------------|---|
| Fil      |                                                         |                         |   |
|          | PROGRAMMERING                                           |                         |   |
|          | Hold venligst Config Devi<br>af lukningen og tryk på "S | ce i nærheden<br>Start" |   |
|          | Testür1/07S5BF5                                         |                         |   |
|          | 🗖 Compact Reader                                        |                         |   |
|          | Programmeringso                                         | ptioner                 |   |
|          | Forny programmering                                     | ıg                      |   |
|          | Start                                                   | Annuller                |   |

- 5. Klik på knappen Start.
  - → Programmeringsprocessen starter.

|                     |                                      | ×             |
|---------------------|--------------------------------------|---------------|
|                     |                                      |               |
| Vent venligst       | 0                                    |               |
| Indstille klokkeslæ | t                                    |               |
|                     |                                      |               |
|                     |                                      |               |
|                     |                                      |               |
|                     |                                      |               |
|                     |                                      |               |
| Annuller            |                                      |               |
|                     | Vent venligst<br>Indstille klokkeslæ | Vent venligst |

└→ Programmeringsprocessen er afsluttet.

| Programmering     | ×         |
|-------------------|-----------|
| Fil               |           |
| Succesfu          | ld 🔴      |
| Programmering s   | uccesfuld |
| . rogiannioning e |           |
|                   |           |
|                   |           |
|                   |           |
|                   |           |
|                   |           |
|                   |           |
| ОК                |           |
|                   |           |

### 8.3 skift programmeringsenhed

- ✓ Programmeringsenhed, der skal bruges, tilsluttet.
- 1. Klik på knappen Config Device.
  - → Vindue "Konfiguration" åbner.

| Konfiguration |                            | ×        |
|---------------|----------------------------|----------|
| Fil           |                            |          |
|               | SmartCD konfiguration      |          |
|               | Comport: 10                | D        |
|               | Kommunikationshastig 48    | 300      |
|               | SmartCD Mifare             | Г        |
|               | Lukning med USB-tilslutnin | ng 🗆     |
|               | Smart Stick AX             | Г        |
|               | Test                       |          |
|               | ОК                         | Annuller |
|               |                            |          |

2. Brug afkrydsningsfelterne til at aktivere den ønskede programmeringsenhed (SmartCD.G2/SmartCD2.G2 → alle afkrydsningsfelter er deaktiveret, SmartRelay 3 → Låsning med USB-forbindelse aktiveret).

- 3. Hvis du ønsker at bruge en SmartCD.G2/SmartCD2.G2, skal du klikke på .....
  - └→ COM-porten genkendes og indtastes automatisk.
- 4. Klik på knappen Testa.
  - → Vindue "Tilslutningsenhed" åbnes og viser oplysninger om den tilsluttede programmeringsenhed.

| Tilslutningsudstyr                         | × |
|--------------------------------------------|---|
| SmartCD                                    |   |
| Firmware: 9.10.4.43                        |   |
| Serienummer: 14-11160426958                |   |
| Batteritilstand:                           |   |
| Batteri 1 : oplader<br>Batteri 2 : oplader |   |
|                                            |   |
|                                            |   |
|                                            |   |

- 5. Tryk på ESC-tasten.
  - → Vindue "Tilslutningsenhed" lukker.
- 6. Klik på ikonet OK .
  - └ Vindue "Konfiguration" lukker.

### 8.4 Forbliv logget ind

1. Klik på knappen Indstillinger.

| LSM Mobil | e             |                | × |
|-----------|---------------|----------------|---|
|           | Simon         | s <b>=Voss</b> |   |
|           | Låssystem:    |                |   |
|           | НІМҮМ         | •              |   |
|           | Låsningar     |                |   |
|           | Läs av        | Välj           |   |
|           | Filter        | Genomför       |   |
|           | Inställningar | Config Device  |   |
|           |               |                |   |

→ Vindue "Indstillinger" åbner.

| Indstillinger |                                               | × |
|---------------|-----------------------------------------------|---|
| Fil           |                                               |   |
|               | INDSTILLINGER                                 |   |
|               | Kræve nytilmeldelse efter 5 minutters tomgang |   |
|               | OK Annuller                                   |   |
|               |                                               |   |

- 2. Deaktivere afkrydsningsfeltet 🗖 Tving til nyt login efter 5 minutters inaktivitet.
- 3. Klik på ikonet OK .
  - → Vindue "Indstillinger" lukker.
- → Brugeren logges ikke længere ud efter fem minutters inaktivitet.

### 9 Efterbehandling: Genimport af dataene

Først når dataene er importeret igen, svarer status i databasen igen til den faktiske status i låsene. Derfor skal du importere dataene tilbage til LSM, når du har afsluttet alle opgaver i LSM Mobile.

- ✓ LSM åbnet.
- ✓ Opgaver udført i LSM Mobile.
- ✓ LSM Mobile er ikke åben.
- 1. Vælg via den øverste programlinje | Programmering | menupunktet LSM Mobile  $\rightarrow$  Import fra LSM Mobile  $\rightarrow$  LSM Mobile PC.

| Pro                    | grammering   | Netværk Funktioner Vir       | ndue Hjælp   |      |      |      |        |       |          |   |                |  |
|------------------------|--------------|------------------------------|--------------|------|------|------|--------|-------|----------|---|----------------|--|
|                        | Transponde   | r                            | Ctrl+Shift+T | 1    |      | Q    |        | 5     | ?        |   |                |  |
|                        | Aflås        |                              | Ctrl+Shift+L | F    |      |      |        |       |          |   |                |  |
|                        | Udlæse mar   | rkerede lukning/indstille ur | Ctrl+Shift+K | U    | erc  |      |        |       | En       |   |                |  |
|                        | Vælg lås     |                              | Ctrl+Shift+U |      |      |      |        |       |          |   |                |  |
|                        | udlæse Mifa  | are lukning                  | Ctrl+Shift+B | L    |      |      |        |       |          |   |                |  |
|                        | Læs trandsp  | oonder                       | Ctrl+Shift+R | L    |      |      |        | Е.    |          |   |                |  |
|                        | Udlæse G1 I  | kort                         | Ctrl+Shift+E | L    | lle  |      |        | Sob   | 2        |   |                |  |
|                        | Udlæse G2 I  | kort                         | Ctrl+Shift+F | L    | Ish  |      |        | Υ, Ρ  | Ine      |   |                |  |
| Udlæse lukning via USB |              | Ctrl+Shift+H                 | h            | Ma   | Led  | Led  | tsk    | Ba    |          |   |                |  |
| Udlæs lås over BLE     |              | Ctrl+Shift+I                 | Ctrl+Shift+1 | en , | ×,   | ۲,   | rba    | on,   |          |   |                |  |
|                        | Specialfunkt | tioner                       | >            |      | riks | losb | losb   | che   | tins     |   |                |  |
|                        | Gennemføre   | e nødåbning                  |              | F    | ш    | 2    | 2      | S     | S        |   |                |  |
|                        | Test program | nmeringsenheden:             |              |      |      |      |        | 20    |          |   |                |  |
|                        | Teste Smart  | CD Mifare                    |              |      |      |      | L      | ×     | ×        |   |                |  |
|                        | Test Smart S | Stick AX                     |              | k    | x    |      | L      |       |          |   |                |  |
|                        | LSM Mobile   | 1                            | >            |      | [    | Eksp | ort ti | ILSN  | / Mobile | > |                |  |
| -                      |              |                              |              |      | I    | mpo  | rt fr  | a LSN | M Mobile | > | LSM Mobile PDA |  |
|                        |              |                              |              |      | E    | Eksp | orter  | ede   | opgaver  |   | LSM Mobile PC  |  |

└→ Vindue "LSM Mobile: Import af data" åbner.

# LSM Mobile (Håndbog)

| M Mobile: import af data        |         | ×        |
|---------------------------------|---------|----------|
|                                 |         |          |
|                                 |         |          |
|                                 |         |          |
|                                 |         |          |
|                                 |         |          |
|                                 |         |          |
|                                 |         |          |
|                                 |         |          |
| DL\LSM\Export LSM Mobile\TestDB |         |          |
|                                 |         |          |
|                                 |         |          |
|                                 |         |          |
|                                 |         |          |
|                                 |         |          |
|                                 |         |          |
|                                 |         |          |
|                                 | [ Emile | Annullan |
|                                 | Forsæt  | Annuller |

- 2. Hvis filstien ikke fører til mappen med LSM Mobile-dataene: Klik på ... og navigér til mappen med LSM Mobile-dataene.
- 3. Klik på knappen Forsæt.
  - └→ Data importeres til LSM.

| ×                 |
|-------------------|
| Mobile succesfuld |
|                   |
|                   |

- 4. Klik på ikonet OK .
  - → Vindue "Import: Opgaveliste" åbner.

# LSM Mobile (Håndbog)

| ukninger                         | Opgavenavn                  | Туре             | Udførelse fra./til                       | Udførelser |
|----------------------------------|-----------------------------|------------------|------------------------------------------|------------|
| estür1/07S5BF5<br>estür1/07S5BF5 | Programmere<br>Indstille ur | Opgave<br>Opgave | 22.01.03 16:20 / -<br>22.01.03 15:58 / - | 5          |
|                                  |                             |                  |                                          |            |
|                                  |                             |                  |                                          |            |
|                                  |                             |                  |                                          |            |
|                                  |                             |                  |                                          |            |
|                                  |                             |                  |                                          |            |
|                                  |                             |                  |                                          |            |
| Brugere Admin                    | Vis opgaver                 | 1                | Udskriv                                  |            |
| Eksportdato 22.01.02.15:45       | (• udført                   |                  | Fuldført                                 | Kort       |

- 5. Klik på knappen Forsæt.
  - └→ Vindue "Import: Opgaveliste" lukker.
  - → Dataene synkroniseres med LSM-databasen.

| Import fra LSM Mobile |    | × |
|-----------------------|----|---|
| Låsens aktuelle data  |    |   |
| [                     |    |   |
|                       |    |   |
|                       |    |   |
|                       | OK |   |

⊢ Info-vinduet åbnes.

| LockSysM | gr                   | ×     |
|----------|----------------------|-------|
| 1        | Importprocessen fuld | ført. |
|          | 0                    | ĸ     |

- 6. Klik på ikonet OK .
- └→ Info-vinduet lukkes.
- → Programmeringskravene i LSM forsvinder.

# 10 Beskrivelse af indstillingerne

|                                                                                                    |         |        |                                                                                             |                                          | Valot 15 of |
|----------------------------------------------------------------------------------------------------|---------|--------|---------------------------------------------------------------------------------------------|------------------------------------------|-------------|
| Lukninger                                                                                                  | Sync    | Opgave | Tilladt                                                                                     | Udløbsdato                               | Antal       |
| Colisth National Bank (00DBXMX                                                                             | - Ojilo | PI 7   | PL ZOR                                                                                      | la 26.03.22.09:57                        | 10          |
|                                                                                                    | nei     | PLZ    | PLZOR                                                                                       | la 26.03.22.09.57                        | 10          |
| Metro News One Studio/07PKA2K                                                                              | nei     | PLZ    | PLZOR                                                                                       | la 26.03.22.09.57                        | 10          |
| Teds Apartment/00E04K9                                                                                     | nei     | PLZ    | PLZOR                                                                                       | lø 26.03.22.09:57                        | 10          |
| Post Office Remote Door/07PKN1C                                                                            |         | PLZ    | PLZOR                                                                                       | lø, 26.03.22 09:57                       | 10          |
| Cafè L'amour/00E4SU3                                                                                       | nej     | PLZ    | PLZOR                                                                                       | lø, 26.03.22 09:57                       | 10          |
| Costa Coffee/00FP8AU                                                                                       | nej     | PLZ    | PLZOR                                                                                       | lø, 26.03.22 09:57                       | 10          |
| Hoser Hut/00ER37X                                                                                          | nej     | PLZ    | PLZOR                                                                                       | lø, 26.03.22 09:57                       | 10          |
| Post Office Illumination/00CP17B                                                                           | nej     | PLZ    | PLZOR                                                                                       | lø, 26.03.22 09:57                       | 10          |
| Post Office Lockers/07PN1RM                                                                                |         | PLZ    | PLZOR                                                                                       | lø, 26.03.22 09:57                       | 10          |
| Metro News One Studiolights/000023B                                                                        | nej     | PLZ    | PLZOR                                                                                       | lø, 26.03.22 09:57                       | 10          |
| Hoser Hut Lights/00DC22L                                                                                   | nej     | PLZ    | PLZOR                                                                                       | lø, 26.03.22 09:57                       | 10          |
| Teds Backdoor/0848284                                                                                      | nej     | PLZ    | PLZOR                                                                                       | lø, 26.03.22 09:57                       | 10          |
| Metro News One Conterence Room Inside/U84GI                                                                | 10 nei  | PI Z   | PLZOR                                                                                       | la 26 03 22 09:57                        | >           |
| Ukendt lås                                                                                                 |         |        | RO                                                                                          | lø, 26.03.22 09:57                       | 1           |
| <ul> <li>□ (T) Læs transponderliste</li> <li>□ (L) Læs hændelseslog</li> <li>□ (Z) Indstille ur</li> </ul> |         | I      | <ul> <li>☐ (T) Læs transpo</li> <li>✓ (L) Læs hændel</li> <li>✓ (Z) Indstille ur</li> </ul> | nderliste<br>seslog                      |             |
| Indstillinger                                                                                              |         |        | ✓ (0) Abne dør ✓ (0) Nudetil                                                                |                                          |             |
| Maksimale antal handlinger:                                                                                | 10      |        |                                                                                             |                                          |             |
|                                                                                                    | 10      |        | (A) At nore trans                                                                           | ponder                                   |             |
| Udføre inden: 26.0                                                                                         | 3 22 -  | 1      | (I) Ændre aktue                                                                             | le data                                  |             |
| 20.0                                                                                                    | 7 •     | -      |                                                                                             |                                          |             |
| 10:5                                                                                                    | / .     | Star   | ndarder                                                                                     |                                          |             |
| Anvend                                                                                                    |         |        |                                                                                             | 1                                        | 1           |
| Alvenu                                                                                                    |         |        | Indiæ                                                                                       | se Gem                                   |             |
|                                                                                                    |         |        |                                                                                             |                                          |             |
| Password for nødåbning:                                                                                    |         |        |                                                                                             |                                          |             |
|                                                                                                    |         |        |                                                                                             |                                          |             |
|                                                                                                    |         |        |                                                                                             | 17 I I I I I I I I I I I I I I I I I I I | 4           |

#### Opgaver

I "Opgaver"- Område befinder sig i afkrydsningsfelterne  $\mathbf{V}$  (P) Programmering,  $\mathbf{V}$  (L) Læs hændelseslog og  $\mathbf{V}$  (Z) Indstille ur.

| Opgaver                | Betydning                                           |  |  |  |
|------------------------|-----------------------------------------------------|--|--|--|
|                        | Programmering af låsekomponen-<br>ten i LSM Mobile. |  |  |  |
| 🔽 (L) Læs hændelseslog | Udlæs adgangslisten.                                |  |  |  |
| ✓ (Z) Indstille ur     | Indstilling af tid og dato for låsesy-<br>stemet.   |  |  |  |

### Indstillinger

I "Opgaver"- Det maksimale antal udførelser og tidspunktet for udløbet af deres gyldighed kan indstilles i området "Udførelser".

- 1. Angiv antallet af udførelser.
- 2. Vælg den dato og det tidspunkt, hvor opgaverne kan udføres.

### Tilladt

I "Tilladt"- De trin, som LSM Mobile må udføre i denne programmeringscyklus, bliver defineret i området "Programmering".

| Tilladt                | Betydning                                           |
|------------------------|-----------------------------------------------------|
| (P) Programmering      | Der kan foretages programmering.                    |
| ✓ (L) Læs hændelseslog | Adgangslister kan læses og forbere-<br>des til LSM. |
| 🗹 (Z) Indstille ur     | Ur og dato kan indstilles.                          |
| 🔽 (O) Åbne dør         | Døren kan åbnes.                                    |
| 🔽 (R) Nulstil          | Låsningen kan nulstilles.                           |

### Standardindstillinger

I "Indstillinger"-Du kan gemme indstillingerne og genindlæse dem til den næste eksport.

### Adgangskode til nødåbning

Her kan der indtastes en ny defineret adgangskode, som adskiller sig fra låsesystemets adgangskode og kan overføres til LSM Mobile-brugeren. Hvis det ønskes, kan denne person nu også foretage nødåbninger. Dette er så også underlagt begrænsningen af maksimale udførelser. Låsesystemets adgangskode vises ikke for programmøren, der bruger LSM Mobile.

## 11 Hjælp og flere oplysninger

### Infomateriale/dokumenter

Detaljerede oplysninger om drift og konfiguration samt yderligere dokumenter kan findes på hjemmeside:

https://www.simons-voss.com/dk/dokumenter.html

### Software og drivere

Software og Treiber finder du på hjemmeside:

https://www.simons-voss.com/dk/support/software-downloads.html

#### Teknisk support

Vores tekniske support hjælper dig gerne (fastnet, omkostningerne afhænger af udbyder):

+49 (0) 89 / 99 228 333

### e-mail

Vil du hellere skrive os en e-mail?

support-simonsvoss@allegion.com

### FAQ

Information og assistance med produkter findes på FAQ:

https://faq.simons-voss.com/otrs/public.pl

#### Adresse

SimonsVoss Technologies GmbH Feringastr. 4 D-85774 Unterföhring Tyskland

SimonsVoss Technologies GmbH, Feringastr. 4, D-85774 Unterföhring, Tyskland